### **ONLINE BUDGET TRANSFER INSTRUCTIONS**

A budget transfer occurs when a campus or department needs to move funds from one host account to another in order to make funds available for spending. To complete a budget transfer, please follow the below process in eFinance Plus:

After signing into eFinance,

- Click Fund Accounting
- Click Entry & Processing
- Click Batch Budget Transfer

Note: Batch Budget Adjustments is also a listed option. This option is not available for campus/department use.

| D eFina                  | ancePlus                     |                                      |                                                                           |                                                                       |
|--------------------------|------------------------------|--------------------------------------|---------------------------------------------------------------------------|-----------------------------------------------------------------------|
| 6                        | Fund Accounting              | Budget Ledgers                       | Encumbrances                                                              | Payable Entry                                                         |
| Fund<br>Accounting       | Entry & Processing           | Approve/Deny Budget<br>Adjustments   | Batch Encumbrances                                                        | Batch Accounts Payable                                                |
| Purchasing               | Periodic Routines<br>Reports | Approve/Deny Budget<br>Transfer      | POs/Encumbrances/Commitmer                                                | Change Accounts Payable<br>Post Accounts Payable<br>Standard Payables |
| Human                    | Reference Tables             | Batch Budget Transfer                | Balance Sheet                                                             | -                                                                     |
| Resources                | State                        | Expenditure Ledger<br>Project Ledger | Batch Journal Entries<br>Batch Last Year Journal<br>Entries               | Receipts<br>Batch Receipts                                            |
| Budget<br>Preparation    |                              | Revenue Ledger                       | Display Journal Entries                                                   | Vendor Checks                                                         |
| Fixed Assets             |                              | Detailed Displays<br>Encumbrances    | Journal Entry Templates<br>Post Journal Entries<br>Post Last Year Journal | Batch Manual Checks<br>EFT Prenotes<br>Manual Checks                  |
| Personnel                |                              | Transactions<br>Vendor Transactions  | Entries                                                                   | Post Cleared Vendor Checks                                            |
| Budgeting                |                              |                                      | Miscellaneous<br>Financial Report                                         | Reconcile Checks from File<br>Unclear Vendor Checks                   |
| System<br>Administration |                              |                                      |                                                                           | Vendor Checks<br>Void Checks                                          |
| e-Forms &<br>Tools       |                              |                                      |                                                                           |                                                                       |

The following screen will open. To set as a favorite, click the Star with a plus sign  $\stackrel{\wedge}{\not\prec}$ Note: You have the option to see only your batches or all district batches.

| Batch Budget Transfer - DEN 20.11 Live                             | <b>.</b> | - | × |
|--------------------------------------------------------------------|----------|---|---|
| Release/Post Set Period Reports Print Multiple Batches Import      |          |   |   |
| ◎ 🗴 🖶 ◎ ← 🗟 Ø 🖻 뷺 🧯 🗐 🛢 ★ ⑧                                        |          |   |   |
| Date: 07/30/2021                                                   |          |   |   |
| Batch Selection                                                    |          |   |   |
| Show My Batches Only 🚫 Show All Batches                            |          |   |   |
| Control Number   Entered By   Description   Amount   Year   Period |          |   |   |
|                                                                    |          |   | * |
|                                                                    |          |   |   |
|                                                                    |          |   |   |
|                                                                    |          |   |   |
|                                                                    |          |   |   |
|                                                                    |          |   |   |
|                                                                    |          |   |   |
|                                                                    |          |   |   |
|                                                                    |          |   |   |
|                                                                    |          |   |   |
|                                                                    |          |   |   |
|                                                                    |          |   |   |
|                                                                    |          |   |   |
|                                                                    |          |   | + |
| Status Transfer Number Period/Yr Description Amount Hold Status    |          |   |   |
|                                                                    |          |   | * |
|                                                                    |          |   |   |
|                                                                    |          |   |   |
|                                                                    |          |   |   |
|                                                                    |          |   |   |
|                                                                    |          |   |   |
|                                                                    |          |   |   |
|                                                                    |          |   | ÷ |

| Batch Budg       | et Transfer - DE       | EN 20.11 Live        |              |        |              | <br> |  | 🌲 👐 🚍 |
|------------------|------------------------|----------------------|--------------|--------|--------------|------|--|-------|
| Release/Post Se  | et Period Reports      | Print Multiple Batch | nes Import   |        |              |      |  |       |
| 0 i 0            | ⊚ ← 5                  | 0                    | <b>* *</b> ■ |        |              |      |  |       |
| Date: 07/30/2021 |                        |                      |              |        |              |      |  |       |
| Batch Selection  |                        |                      |              |        |              |      |  |       |
| Show My Batch    | nes Only 🔿 Show All Ba | atches               |              |        |              |      |  |       |
| Control Number   | Entered By   Des       | scription            | Amount       | Year   | Period       |      |  |       |
|                  |                        |                      |              |        |              |      |  |       |
|                  |                        |                      |              |        |              |      |  |       |
|                  |                        |                      |              |        |              |      |  |       |
|                  |                        |                      |              |        |              |      |  |       |
|                  |                        |                      |              |        |              |      |  |       |
|                  |                        |                      |              |        |              |      |  |       |
|                  |                        |                      |              |        |              |      |  |       |
|                  |                        |                      |              |        |              |      |  |       |
|                  |                        |                      |              |        |              |      |  |       |
|                  |                        |                      |              |        |              |      |  |       |
|                  |                        |                      |              |        |              |      |  |       |
|                  |                        |                      |              |        |              |      |  |       |
|                  |                        |                      |              |        |              |      |  |       |
|                  |                        |                      |              |        |              |      |  |       |
| 4                | Tool New York          |                      |              | 14     | U. H. France |      |  |       |
| Status           | Iranster Number        | Period/Yr De         | scription    | Amount | Hold Status  |      |  |       |
|                  |                        |                      |              |        |              |      |  |       |
|                  |                        |                      |              |        |              |      |  |       |
|                  |                        |                      |              |        |              |      |  |       |
|                  |                        |                      |              |        |              |      |  |       |
|                  |                        |                      |              |        |              |      |  |       |
|                  |                        |                      |              |        |              |      |  |       |
|                  |                        |                      |              |        |              |      |  |       |
| 4                |                        |                      |              |        |              |      |  |       |

Click + to add new transfer.

- Entered By Your eFinance username/number will be automatically populated here.
- Control Number Format is TORG-XXX, where 'ORG' represents the campus/department code and 'XXX' represents sequential numbering. For example, T728-001. Please use a log to track control numbers as they cannot be duplicated.
- Transfer Number This number is a system-generated number and should not be changed.
- Division Choose your campus/department.
- Description Limited character count. Description is only a title for your transfer and does not show on reports.

After entering a description, tab twice to enter budget information.

- Budget Unit Enter your budget unit that you are transferring from/to
- Account Enter your account that you are transferring from/to (use host accounts)
- Description Limited character count. This description will show on reports so use a description that will be beneficial when looking at reports.
- From Amount Enter the amount for that budget unit/account
- To Amount Enter the amount for that budget unit/account

### Example:

| Add Batch Budget Tr | ansfer - DEN 20.11 Live - | Google Chrome                          |             |                   |        |        |        |   | -           |   | × |
|---------------------|---------------------------|----------------------------------------|-------------|-------------------|--------|--------|--------|---|-------------|---|---|
| eis-efpapp.dente    | onisd.org/gas20.11/ua     | a/sua/4e1ba3d38afd1334f4c2ad75f9047541 | ?appId=2    |                   |        |        |        |   |             |   |   |
| Add Batch           | n Budget Tra              | ansfer - DEN 20.11 Live                |             |                   |        |        |        | ۴ | <b></b> (1) |   | þ |
| Insert Row D        | elete Row Expe            | enditure Ledger Revenue Ledger         |             |                   |        |        |        |   |             |   |   |
| 0 0 0               | → ⊙ ←                     |                                        |             |                   |        |        |        |   |             |   |   |
| Date: 06/23/2022 P  | eriod: 12/22              |                                        |             |                   |        | 5      |        |   |             |   |   |
| Entered By          | sevans                    | Control Number *                       | T728-001    | Transfer Number * | (      | 1961   |        |   |             |   |   |
| DIVISION *          | 728 ADM SERVICE           | ES - ADMINISTRATIVE SERVICES           |             |                   | •      |        |        |   |             |   |   |
|                     |                           | Description                            | From Amount | To Amount         |        |        |        |   |             |   |   |
| 1972410072899       | 9000 Q 6200               | Q TRSF TO 6300-COMPUTER                | From Amount | 500.00            | 0.00   |        |        |   |             |   |   |
| 1972410072899       | 9000 Q 6300               | C TRSF FRM 6200-COMPUTER               |             | 0.00              | 500.00 |        |        |   |             |   |   |
|                     | Q                         | Q                                      |             |                   |        |        |        |   |             |   |   |
|                     |                           |                                        |             |                   |        |        |        |   |             |   |   |
|                     |                           |                                        |             |                   |        |        |        |   |             |   |   |
|                     |                           |                                        |             |                   |        |        |        |   |             |   |   |
|                     |                           |                                        |             |                   |        |        |        |   |             |   |   |
|                     |                           |                                        |             |                   |        |        |        |   |             |   |   |
|                     |                           |                                        |             |                   |        |        |        |   |             |   |   |
|                     |                           |                                        |             |                   |        |        |        |   |             |   |   |
|                     |                           |                                        |             |                   |        |        |        |   |             |   |   |
|                     |                           |                                        |             |                   |        |        |        |   |             |   |   |
|                     |                           |                                        |             |                   |        |        |        |   |             |   |   |
|                     |                           |                                        |             |                   |        |        |        |   |             |   |   |
|                     |                           |                                        |             |                   |        |        |        |   |             |   |   |
|                     |                           |                                        |             |                   |        |        |        |   |             |   |   |
| 4                   |                           |                                        |             |                   |        |        |        |   |             | ÷ |   |
|                     |                           |                                        |             |                   |        | 500.00 | 500.00 |   |             |   |   |
| Balance Inform      | ation                     |                                        |             | Total Ex          | р<br>  | 0.00   | 0.00   |   |             |   |   |
| Outputies Till      |                           |                                        |             |                   |        | 0.00   | 0.00   |   |             |   |   |
| Account Title       | HOST-SUPPLIES & N         | IATERIALS                              |             |                   |        |        |        |   |             |   |   |
| Current Budget      |                           | 82.143.48 Current Balance              | 82,143,4    | 18                |        |        |        |   |             |   |   |
| Expenditures/Rece   | eipts                     | 0.00 Pending Transfer                  | 0.0         | 00                |        |        |        |   |             |   |   |
| Encumbrance/Rec     | eivable                   | 0.00 Transfer Balance                  | 82,143.4    | 18                |        |        |        |   |             |   |   |

Note: If you have more than one transfer, you may continue in this screen.

Green box: The top two boxes must equal.

Once you are ready to submit your budget transfer, hit enter or click the check mark. The screen will clear, and a red box will appear at the bottom of the screen that says "record added" Click Back. This will take you back to the main batch transfer screen. You are now ready to print a copy of your budget transfer to keep for your records.

| Batch Budget Transfer - DEN 20.11 Live                                                 | _ |   |
|----------------------------------------------------------------------------------------|---|---|
|                                                                                        |   | × |
| Release/Post Set Period Reports Print Multiple Batches Import                          |   |   |
|                                                                                        |   |   |
| Batch Selection                                                                        |   |   |
| Show My Batches Only O Show All Batches                                                |   |   |
| Control Number Entered By Description Amount Year Period                               |   |   |
| T728-001         sevans         COMPUTER PURCHASE         500.00         22         12 |   | * |
|                                                                                        |   |   |
| <                                                                                      |   | * |
| Open 1961 12/22 COMPUTER PURCHASE 500.00 On Hold                                       |   |   |
|                                                                                        |   | • |

Print options:

- 1. Click the printer icon (purple circle)
  - a. Destination-Screen. Click ok
- 2. Click "Print Multiple Batches" (orange rectangle)
  - a. Enter your control number(s)
    - i. Example, single: T728-001
    - ii. Example, multiple: T728-001:T728-002
  - b. Destination-Screen. Click ok

|                   | Print - DEN 20.11 Live                    |
|-------------------|-------------------------------------------|
| PROPOSED BUDGE    | T AMENDMENTS LISTING                      |
| Destination       | File Options                              |
| File Screen Excel | File Name D:/users/sevans/rpt/budamdt.rpt |
|                   | Data Option No Totals                     |
|                   | ОК Васк                                   |

## A report will generate in PDF format that you should print or save for your records.

| SUNGARD K-12 EDUCATION<br>DATE: 06/23/2022<br>TIME: 08:47:04      |                                    | DE<br>PROPOSED BUDGE                         | NTON ISD<br>T AMENDMENTS LI                        | STING                                                  |      | PAGE NUM<br>MODULE N | MBER: 1<br>NUM: BUDAMD11 |
|-------------------------------------------------------------------|------------------------------------|----------------------------------------------|----------------------------------------------------|--------------------------------------------------------|------|----------------------|--------------------------|
| SELECTION CRITERIA:                                               |                                    |                                              |                                                    |                                                        |      |                      |                          |
| BUDGET UNIT                                                       | ACCOU                              | NT                                           |                                                    | DESCRIPTION                                            | FROM | AMOUNT               | TO AMOUNT                |
| CONTROL NUMBER: T728-001                                          |                                    |                                              |                                                    |                                                        |      |                      |                          |
| TRANSFER NUMBER: 1961<br>1972410072899000 .<br>1972410072899000 . | ENTERED BY: sevans<br>6200<br>6300 | PERIOD: 12/22<br>HOST-MISC CO<br>HOST-SUPPLI | COMPUTER PURCH<br>ONTRACT SERVIC<br>ES & MATERIALS | ASE<br>TRSF TO 6300-COMPUTER<br>TRSF FRM 6200-COMPUTER |      | 500.00<br>.00        | .00<br>500.00            |
| TOTAL TRANSFER:                                                   |                                    |                                              |                                                    |                                                        |      | 500.00               | 500.00                   |
|                                                                   |                                    |                                              |                                                    |                                                        |      |                      |                          |
|                                                                   |                                    |                                              |                                                    |                                                        |      |                      |                          |
|                                                                   |                                    |                                              |                                                    |                                                        |      |                      |                          |
|                                                                   |                                    |                                              |                                                    |                                                        |      |                      |                          |
|                                                                   |                                    |                                              |                                                    |                                                        |      |                      |                          |
|                                                                   |                                    |                                              |                                                    |                                                        |      |                      |                          |
|                                                                   |                                    |                                              |                                                    |                                                        |      |                      |                          |
|                                                                   |                                    |                                              |                                                    |                                                        |      |                      |                          |
|                                                                   |                                    |                                              |                                                    |                                                        |      |                      |                          |
|                                                                   |                                    |                                              |                                                    |                                                        |      |                      |                          |
|                                                                   |                                    |                                              |                                                    |                                                        |      |                      |                          |
|                                                                   |                                    |                                              |                                                    |                                                        |      |                      |                          |
|                                                                   |                                    |                                              |                                                    |                                                        |      |                      |                          |
|                                                                   |                                    |                                              |                                                    |                                                        |      |                      |                          |
|                                                                   |                                    |                                              |                                                    |                                                        |      |                      |                          |
|                                                                   |                                    |                                              |                                                    |                                                        |      |                      |                          |
|                                                                   |                                    |                                              |                                                    |                                                        |      |                      |                          |
|                                                                   |                                    |                                              |                                                    |                                                        |      |                      |                          |
|                                                                   |                                    |                                              |                                                    |                                                        |      |                      |                          |
|                                                                   |                                    |                                              |                                                    |                                                        |      |                      |                          |
|                                                                   |                                    |                                              |                                                    |                                                        |      |                      |                          |
|                                                                   |                                    |                                              |                                                    |                                                        |      |                      |                          |
|                                                                   |                                    |                                              |                                                    |                                                        |      |                      |                          |
|                                                                   |                                    |                                              |                                                    |                                                        |      |                      |                          |
|                                                                   |                                    |                                              |                                                    |                                                        |      |                      |                          |
|                                                                   |                                    |                                              |                                                    |                                                        |      |                      |                          |
|                                                                   |                                    |                                              |                                                    |                                                        |      |                      |                          |
|                                                                   |                                    |                                              |                                                    |                                                        |      |                      |                          |

You may exit this screen.

This should take you back to the Batch Budget Transfer home screen.

Make certain your control number is selected (line will be pale blue).

Click 'Release/Post' (purple rectangle).

| is-efpapp.dentonis | sd.org/gas20.11/ua/sua, | /4e1ba3d38afd1334f4c2ad75 | f9047541?appId=2 |           |         |      |  |   |               |   |
|--------------------|-------------------------|---------------------------|------------------|-----------|---------|------|--|---|---------------|---|
| atch Budg          | et Transfer -           | DEN 20.11 Live            |                  |           |         |      |  | Ļ | <b>, (</b> 0) | • |
| ase/Post           | et Period Reports       | Print Multiple Batch      | es Import        |           |         |      |  |   |               |   |
| Jerrose Je         | terendu nepore          |                           |                  |           |         |      |  |   |               |   |
| ■ 🖶                | ⊘ ← ?                   |                           |                  | * ×       |         |      |  |   |               |   |
| )6/23/2022         |                         |                           |                  |           |         |      |  |   |               |   |
| h Selection        |                         |                           |                  |           |         |      |  |   |               |   |
| Show My Batche     | es Only 🔘 Show A        | ll Batches                |                  |           |         |      |  |   |               |   |
| trol Number        | Entered By              | Description               | Amount           | Year      | Period  |      |  |   |               |   |
| 28-001             | sevans                  | COMPUTER PURCHASE         |                  | 500.00 22 | 12      |      |  |   |               |   |
|                    |                         |                           |                  |           |         |      |  |   |               |   |
|                    |                         |                           |                  |           |         |      |  |   |               |   |
|                    |                         |                           |                  |           |         |      |  |   |               |   |
| itus               | Transfer Number         | Period/Yr Des             | cription         | Amount    | Hold St | atus |  |   |               |   |

1 match(es) found

#### With 'Release and Post' selected, click the check mark.

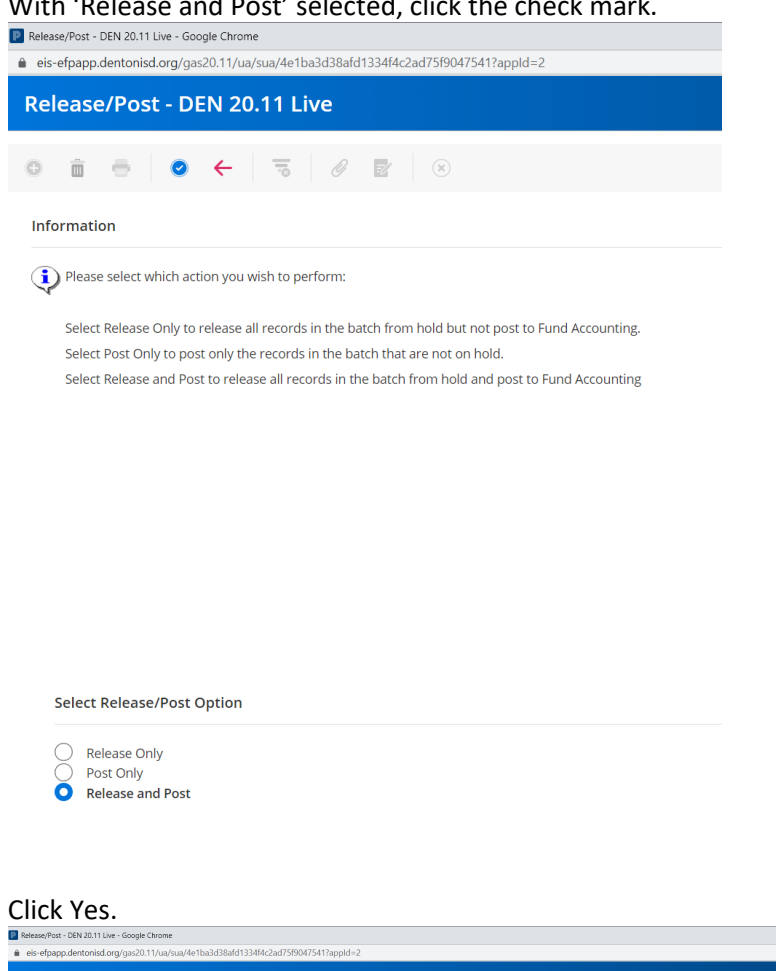

| Release/Post - DEN 20.11 Live                                                                                                    | ٤ | <b>u(</b> 0) | • | ۲ |
|----------------------------------------------------------------------------------------------------|---|--------------|---|---|
|                                                                                                    |   |              |   |   |
| Information                                                                                                    |   |              |   |   |
| Please select which action you wish to perform:                                                                                                    |   |              |   |   |
| Select Release Only to release all records in the batch from hold but not post to Fund Accounting.<br>Select Post Only to post only the records in the batch that are not on hold.<br>Select Release and Post to release all records in the batch from hold and post to Fund Accounting. |   |              |   |   |
| Palasea/Part Patch2                                                                                                    |   |              |   |   |
| Would you like to release and post batch 1728-001 for<br>transaction date 0052/2022<br>to year 22 period 122                                                                                                    |   |              |   |   |
| Select Release/Post Option Yes No                                                                                                    |   |              |   |   |
|                                                                                                    |   |              |   |   |
|                                                                                                    |   |              |   |   |
|                                                                                                    |   |              |   |   |
|                                                                                                    |   |              |   |   |
|                                                                                                    |   |              |   |   |
|                                                                                                    |   |              |   |   |

- 🗆 ×

# Click OK.

| Release/Post - DEN 20.1 | 1 Live - Google Chrome   |                    |                        |               |                |                   |    |      |         |   | -              | - 0 | × |
|-------------------------|--------------------------|--------------------|------------------------|---------------|----------------|-------------------|----|------|---------|---|----------------|-----|---|
| eis-efpapp.dentoni      | sd.org/gas20.11/ua/sua/4 | 4e1ba3d38afd1334f4 | c2ad75f9047541?appld=2 |               |                |                   |    |      |         |   |                |     |   |
| Release/Pos             | st - DEN 20.11           | Live               |                        |               |                |                   |    |      |         | 4 | <b>, (</b> 1)) | ₽   | × |
| Release/Post Ap         | oproval Status De        | lete Row           |                        |               |                |                   |    |      |         |   |                |     |   |
| 0 🗑 🖯                   | ◎ ← 5                    | 5 0 2              | 15 16 17               | <b>a *</b>    | $(\mathbf{x})$ |                   |    |      |         |   |                |     |   |
| Date: 06/23/2022        |                          |                    |                        |               |                |                   |    |      |         |   |                |     |   |
| Batch Selection         |                          |                    |                        |               |                |                   |    |      |         |   |                |     |   |
| Show My Batche          | es Only 🧿 Show Al        | l Batches          |                        |               |                |                   |    |      |         |   |                |     |   |
| Control Number          | Entered By               | Description        | Amou                   | int           | Year           | Period            |    |      |         |   |                |     |   |
| T728-001                | sevans                   | COMPUTER PURCH     | IASE                   | 50            | 0.00 22        | 12                |    |      |         |   |                |     | - |
|                         |                          |                    |                        |               |                |                   |    |      |         |   |                |     |   |
|                         |                          |                    |                        | Prir          | nt - DEN 2     | ) 11 Live         |    |      | - 1 - I |   |                |     |   |
|                         |                          |                    |                        |               | IL - DEN Z     | J. IT LIVE        |    |      | _       |   |                |     |   |
|                         |                          |                    | POST BATCH BUDGET T    | RANSFERS ERRO | RLOG           |                   |    |      |         |   |                |     |   |
|                         |                          |                    | Destination            | File Options  |                |                   |    |      |         |   |                |     |   |
|                         |                          |                    | ) File                 | File Name     | users/sevan    | /rnt/nosttrne rnt |    |      |         |   |                |     |   |
|                         |                          |                    | O Screen               |               | asersiseran    | sipe posterior pe |    |      |         |   |                |     |   |
|                         |                          |                    |                        |               |                |                   |    |      |         |   |                |     |   |
|                         |                          |                    |                        |               |                |                   | -  |      |         |   |                |     |   |
|                         |                          |                    |                        |               |                | O                 |    | Back | a       |   |                |     |   |
| 4                       |                          |                    |                        |               |                |                   |    |      |         |   |                |     | * |
| Status                  | Transfer Number          | Period/Yr          | Description            | Ame           | ount           | Hold Stat         | us |      |         |   |                |     |   |
| Open                    | 1961                     | 12/22              | COMPUTER PURCHASE      |               |                | 500.00 On Hold    | 1  |      |         |   |                |     | ^ |
|                         |                          |                    |                        |               |                |                   |    |      |         |   |                |     |   |
|                         |                          |                    |                        |               |                |                   |    |      |         |   |                |     |   |
|                         |                          |                    |                        |               |                |                   |    |      |         |   |                |     |   |
|                         |                          |                    |                        |               |                |                   |    |      |         |   |                |     |   |
|                         |                          |                    |                        |               |                |                   |    |      |         |   |                |     |   |
|                         |                          |                    |                        |               |                |                   |    |      |         |   |                |     | - |
| 4                       |                          |                    |                        |               |                |                   |    |      |         |   |                |     | F |

Your budget transfer has been routed to your principal or department head for approval. You will be given a message at the bottom of your screen noting this (green arrow).

| Batch Budget Transfer - DEN 20.11 | Live - Google Chron | ne                 |                                                                                                    |           |              | en un  |                    |                  | -                                             |          |
|-----------------------------------|---------------------|--------------------|----------------------------------------------------------------------------------------------------|-----------|--------------|--------|--------------------|------------------|-----------------------------------------------|----------|
| eis-etpapp.dentonisd.org/ga       | s20.11/ua/sua/4e    | 1ba3d38afd1334f4c2 | ad75f9047541?appId=2                                                                                                    |           |              |        |                    |                  | -4.0                                          |          |
| Batch Budget Tra                  | ansfer - D          | EN 20.11 LN        | ve                                                                                                    |           |              |        |                    | ÷                | <b>, , , , , , , , , , , , , , , , , , , </b> |          |
| elease/Post Set Period            | d Reports           | Print Multiple Ba  | atches Import                                                                                                    |           |              |        |                    |                  |                                               |          |
| 0 💼 🖶 🥥                           | ← =                 | 0                  | * * 🖻 🗎                                                                                                    | * 🙁       |              |        |                    |                  |                                               |          |
| te: 06/23/2022                    |                     |                    |                                                                                                    |           |              |        |                    |                  |                                               |          |
| atch Selection                    |                     |                    |                                                                                                    |           |              |        |                    |                  |                                               |          |
| Show My Batches Only              | Show All F          | Batches            |                                                                                                    |           |              |        |                    |                  |                                               |          |
| Control Number Enter              | red By              | escription         | Amount                                                                                                    | Year      | Period       |        |                    |                  |                                               |          |
| T728-001 seva                     | ins C               | OMPUTER PURCHAS    | ie in the second second se | 500.00 22 | 12           |        |                    |                  |                                               | <b>^</b> |
| ¢                                 |                     |                    |                                                                                                    |           |              |        |                    |                  |                                               | Þ        |
| Status   Tra                      | ansfer Number       | Period/Yr          | Description                                                                                                    | Amount    | Hold S       | itatus |                    |                  |                                               |          |
| Review 19                         | 961                 | 12/22              | COMPUTER PURCHASE                                                                                                    |           | 500.00 Revie | w      |                    |                  |                                               | ^        |
|                                   |                     |                    |                                                                                                    |           |              |        |                    |                  |                                               |          |
| < 1 match(es) found               |                     |                    |                                                                                                    |           |              |        | Batch routed for a | pproval. No erro | r report ge                                   | nerate   |

Note: Status and Hold Status have changed from 'on hold' to 'review' (purple boxes). If you are uncertain if you released a transfer for approval, check this status.

An automated email from <u>DoNotReply@dentonisd.org</u> will be sent to your principal or department head notifying him/her of the transfer pending approval. This email is delivered once daily at noon. **However, he/she does not have to wait on the email to perform the approval process.** Once you have released the transfer and the status shows review, your principal/department head may log into eFinance to approve the transfer. (Approver Instructions begin on page 11)

The secretary/bookkeeper will receive an email from <u>DoNotReply@dentonisd.org</u> once the budget transfer has been posted by the Business Office.

Things to remember:

- Record the control number and transfer number on a log for tracking and auditing purposes. A control number should not be duplicated.
- Each transfer requires at least two entries. The first identifies the budget unit-account providing the transfer (From Amount), and the second identifies the budget unit-account receiving it (To Amount).
- Funds can only be transferred from host account to host account, not to detail accounts.
- A budget code/account can only be used once in a single entry. For example:

| 1984-11-XX-XXX-XXXXX | 6200 | (\$3 <i>,</i> 000) |
|----------------------|------|--------------------|
| 1984-11-XX-XXX-XXXXX | 6400 | \$3 <i>,</i> 000   |
| 1984-11-XX-XXX-XXXXX | 6200 | (\$2 <i>,</i> 000) |
| 1984-11-XX-XXX-XXXXX | 6300 | \$2 <i>,</i> 000   |

Your transfer would require the following entry: 1984-11-XX-XXX-XXXX 6200 (\$5,000)

| 1904 11 VV VVV VVVVV | 0200 | (75,000)         |
|----------------------|------|------------------|
| 1984-11-XX-XXX-XXXXX | 6400 | \$3 <i>,</i> 000 |
| 1984-11-XX-XXX-XXXXX | 6300 | \$2 <i>,</i> 000 |

- If it a correction needs to be made to an already released transfer, double click the control number. This will open to the edit screen, you may change any details **except** the control number. Once corrections are made, click ok. You will need to re-release/post the transfer.
  - If a control number needs to be corrected, the transfer will need to be deleted (see below).
- If it is decided that a transfer is not needed once it has been entered, you can delete that entry by selecting the control number and clicking delete in the top left of the Batch Budget Transfer screen.

## ONLINE BUDGETING PRINCIPAL/DEPARTMENT HEAD APPROVAL PROCESS

The following instructions are provided for the principals and department heads when needing to approve a budget transfer.

After signing into eFinance,

- Click Fund Accounting
- Click Entry & Processing
- Click Approve/Deny Budget Transfer

Note: Approve/Deny Budget Adjustments is also listed as an option. This option is not available for campus/department use.

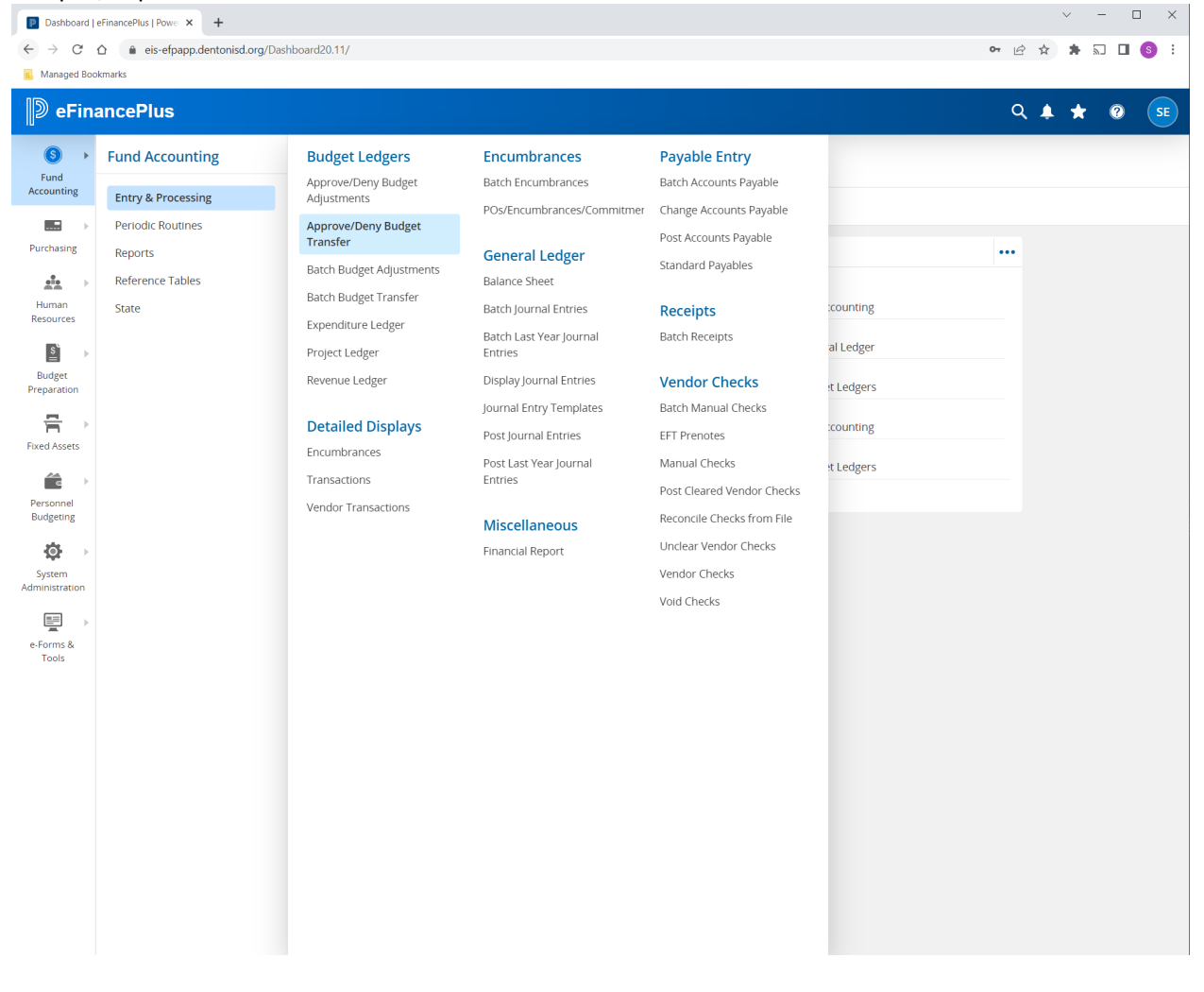

The following screen will open. To set as a favorite, click the Star with a plus sign  $\,\not\approx\,$ 

| Budget Transfer Approvals - DEN 20.11 Live - Google Chrome A also descended and (and 0.11 Live - Google Chrome A also descended and (and 0.11 Live - Google Chrome | -            |   | × |
|----------------------------------------------------------------------------------------------------|--------------|---|---|
| Budget Transfer Approvals - DEN 20.11 Live                                                                                                    | <b>(</b> 1)) | 8 | × |
| <ul> <li></li></ul>                                                                                                    |              |   |   |
| Approval Criteria * A - All Items -<br>Required Control Number                                                                                                    |              |   |   |
| Control Number   Entered By   Description   Amount   Year   Period                                                                                                 |              |   | * |
|                                                                                                    |              |   | × |
| Etstur TransforNumber BasiadWe Description Amount I                                                                                                    |              | Þ | 4 |
| Status Transfer Number Period/Yr Description Amount                                                                                                    |              |   | * |
| 4                                                                                                    |              | • |   |

Click the check mark at the top of the screen.

## Your campus or department transfer(s) will be listed.

Note: You will only see transfers that are routed for your approval.

| endrage_denconid ong genote thankBladd 1344Co.287 MBM2194111app84-4     Second Summer Deny Alprovals - DEN 20.11 Live                                                                                                    | Budget Transfer Approvals - DEN 20.11 Live - Google Chrome                        |   | -             |   | × |
|----------------------------------------------------------------------------------------------------|-----------------------------------------------------------------------------------|---|---------------|---|---|
| Budget Transfer Approvals - DEN 20.11 Live  Approve Deny Approve All Deny All Clear Activity  C C Attria Clear Activity  Approval Citeria  Approval Citeria  | eis-efpapp.dentonisd.org/gas20.11/ua/sua/4e1ba3d38afd1334f4c2ad75f9047541?appId=4 |   |               |   |   |
| Approve Deny Approve Al Deny All Clear Activity                                                                                                    | Budget Transfer Approvals - DEN 20.11 Live                                        | ٤ | <b>-</b> (•)) | - | × |
| Image: Control Number     All Items     Control Number     Control Number     Control Number     Control Number     Itemser     Status     Transfer Number     Period/Yr     Description     Amsount     Year     Period     Transfer Number     Period/Yr     Description     Amsount     Year     Period     Transfer Number     Period/Yr     Description     Amsount     Year     Period/Yr     Description     Amsount     Year     Period/Yr     Description     Amsount     Ver     Period/Yr     Description     Amsount     Ver     Period/Yr     Description     Amsount     Ver     Period/Yr     Description     Amsount     Ver     Period/Yr     Description     Amsount     Ver     Period/Yr                                                                                                    | Approve Deny Approve All Deny All Clear Activity                                  |   |               |   |   |
| Are VO232022<br>Approval Criteria  Approval Criteria  Control Number  Control Number  Control Number  Control Number  Control Number  Control Number  Control Number  Period  Open 1951 12/22 COMPUTER PURCHASE 500.00                                                                                                    | © m = O ← R Ø B ★ ★ F B ★ ⊗                                                       |   |               |   |   |
| Approval Criteria  Approval Criteria  Approval Criteria  Control Number  Control Number  Contr | Date: 06/23/2022                                                                  |   |               |   |   |
| ApproxI Citeria   Required  Control Number  Control Number  Control Number  Control Number  Control Number  Control Number  Control Number  Period  Period Period Period Pe | Approval Criteria                                                                 |   |               |   |   |
| Control Number Control Number Entered By Description Amount Year Period T728-001 Status Transfer Number Period'Yr Description Amount Open 1961 12/22 COMPUTER PURCHASE 500.00                                                                                                    | Approval Criteria * A - All Items   Required                                      |   |               |   |   |
| I Control Number     Interred By     Description     IAmount     IYear     Period       T728-001     sevans     COMPUTER PURCHASE     500.00     22     12                                                                                                    | Control Number                                                                    |   |               |   |   |
| T728-001     sevans     COMPUTER PURCHASE     500.00     22     12       Image: Sevans     COMPUTER PURCHASE     500.00     22     12                                                                                                    | Control Number   Entered By   Description   Amount   Year   Period                |   |               |   |   |
| Itatus     Transfer Number     Period/Yr     Description     Amount       Open     1961     12/22     COMPUTER PURCHASE     500.00                                                                                                    |                                                                                   |   |               |   |   |
| Status     Transfer Number     Period/Yr     Description     Amount       Open     1961     12/22     COMPUTER PURCHASE     500.00                                                                                                    |                                                                                   |   |               | ) |   |
| Open 1961 12/22 COMPUTER FURCHASE 500.00                                                                                                    | Status Transfer Number Period/Yr Description Amount                               |   |               |   |   |
|                                                                                                    |                                                                                   |   |               |   |   |
|                                                                                                    |                                                                                   |   |               | ) |   |

You may view the transfer(s) in detail before approving by double clicking the second blue line (green arrow).

The following screen indicates which budget unit(s)/account(s) are being used in the transfer and how much is being transferred to/from each account.

| Add Batch Budget Transfer - DEN 20.11 Live - Google Chrome                        | - 🗆 X   |
|-----------------------------------------------------------------------------------|---------|
| eis-efpapp.dentonisd.org/gas20.11/ua/sua/4e1ba3d38afd1334f4c2ad75f9047541?appId=2 |         |
| Add Batch Budget Transfer - DEN 20.11 Live                                        | 🌲 배 🖶 🛞 |
| Insert Row Delete Row Expenditure Ledger Revenue Ledger                           |         |
|                                                                                   |         |
| Date: 06/23/2022 Period: 12/22                                                    |         |
| Continuous                                                                        |         |
| Entered By Sevans Control Number * T728-001 Transfer Number * 1961                |         |
| DIVISION * 728 ADM SERVICES - ADMINISTRATIVE SERVICES -                           |         |
| Description COMPUTER PURCHASE                                                     |         |
| BUDGET UNIT Account Description From Amount To Amount                             |         |
| 1972410072899000 Q 6200 Q TRSF TO 6300-COMPUTER 500.00 0.00                       | *       |
| 1972410072899000 Q 6300 Q TRSF FRM 6200-COMPUTER 0.00 500.00                      |         |
|                                                                                   |         |
|                                                                                   |         |
|                                                                                   |         |
|                                                                                   |         |
|                                                                                   |         |
|                                                                                   |         |
|                                                                                   |         |
|                                                                                   |         |
|                                                                                   |         |
|                                                                                   |         |
|                                                                                   |         |
|                                                                                   |         |
|                                                                                   |         |
|                                                                                   |         |
|                                                                                   |         |
|                                                                                   |         |
|                                                                                   |         |
| 4                                                                                 | •       |
| Total Exp 500.00                                                                  | 500.00  |
| Balance Information                                                               | 000     |
|                                                                                   |         |
| Organization Title .                                                              |         |
| Account Title HOST-SUPPLIES & MATERIALS                                           |         |
| Current Budget         82,143.48         Current Balance         82,143.48        |         |
| Expenditures/Receipts 0.00 Pending Transfer 0.00                                  |         |
|                                                                                   |         |

Click Back to return to the previous screen.

Highlight the transfer you would like to approve and click 'Approve' (green circle)

A green check mark (  $\checkmark$  ) will appear next to the selected control number and the detail lines.

Note: It is not recommended that you utilize the 'Deny', 'Approve All', or 'Deny All' options.

| Click Ok.                     |                                | onnenae                | a that you ut        |                   | chy,   | <br>, or being |   | 01101         |   |
|-------------------------------|--------------------------------|------------------------|----------------------|-------------------|--------|----------------|---|---------------|---|
| Budget Transfer Approvals - E | DEN 20.11 Live - Google Chrome |                        |                      |                   |        |                |   | _             |   |
| eis-efpapp.dentonisd.or       | rg/gas20.11/ua/sua/4e1ba3d38   | 3afd1334f4c2ad75f90475 | 41?appId=4           |                   |        |                |   |               |   |
| Budget Transf                 | fer Approvals - D              | EN 20.11 Live          |                      |                   |        |                | ٤ | <b>.</b> (1)) |   |
| Approve <del>Deny</del> A     | Approve All Deny All           | Clear Activity         | Needs Correction App | proval Status Com | ments  |                |   |               |   |
| o é é                         | ⊘ ←   =   @                    | / 🖻 📩                  | * 8 8 *              | ۲                 |        |                |   |               |   |
| Date: 06/23/2022              |                                |                        |                      |                   |        |                |   |               |   |
| Approval Criteria             |                                |                        |                      |                   |        |                |   |               |   |
| Approval Criteria *           | A - All Items                  | •                      |                      |                   |        |                |   |               |   |
| Required<br>Control Number    |                                |                        |                      |                   |        |                |   |               |   |
| Control Number                | Entered By D                   | escription             | Amount               | Year              | Period |                |   |               |   |
| 🔰 Т728-001                    | sevans C                       | OMPUTER PURCHASE       |                      | 500.00 22         | 12     |                |   |               |   |
|                               |                                |                        |                      |                   |        |                |   |               |   |
| Status                        | Transfer Number                | Period/Yr D            | escription           | Amount            |        |                |   |               |   |
| Approved                      | 1961                           | 12/22 0                | OMPUTER PURCHASE     |                   | 500.00 |                |   |               | - |
|                               |                                |                        |                      |                   |        |                |   |               |   |
|                               |                                |                        |                      |                   |        |                |   |               | - |

Click Yes.

|      |     | Begin Po                                               | st? (e                      | 0  |
|------|-----|--------------------------------------------------------|-----------------------------|----|
|      | ?   | Press 'Yes' to begin posting t<br>Press 'No' to cancel | he approved budget transfer | s. |
| d/Yr | Des | cription                                               | Amount                      |    |
|      | CO  | MPUTER PURCHASE                                        | 500.00                      |    |

# Click Ok.

| BUDGET TR      | Print - DENTON ISD-EFP5.1 PARALLEL-070715<br>ANSFER APPROVAL/DENIAL | O |
|----------------|---------------------------------------------------------------------|---|
| Destination    | File Options                                                        |   |
| File<br>Screen | File Name H:/rpt/postbudappr.rpt                                    |   |
|                | OK Back                                                             |   |

A report will generate showing the status of the transfer (this may take a few moments).

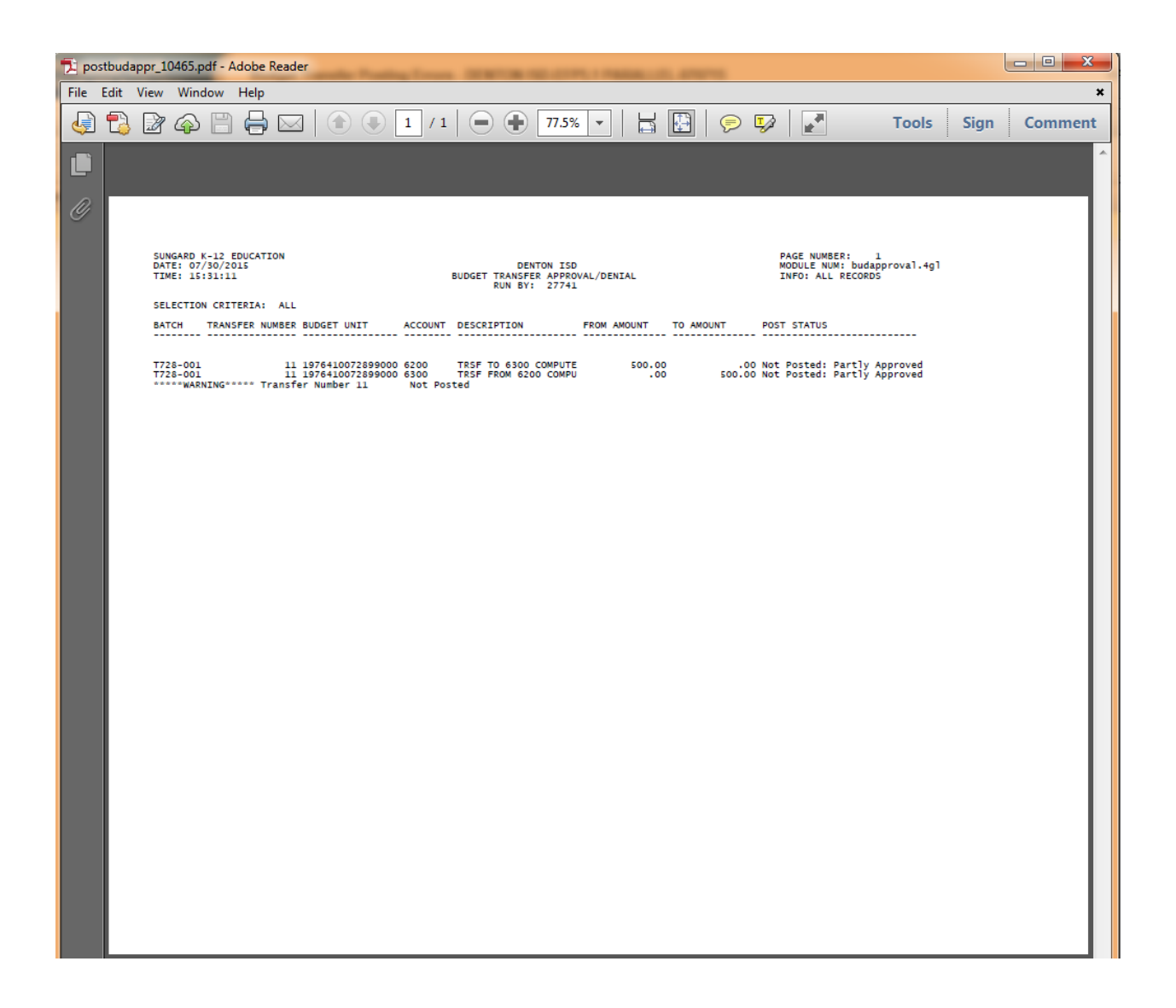

You may print or save this report for your records. However, your secretary/admin assistant will have also saved or printed a similar report.

You may exit this screen. This should take you back to your eFinance Plus Budget Transfer Posting Screen.

The system is saving the budget transfer changes and will note this at the bottom of the screen. Please notify the Budget Department if any errors occur during this process.

Click the check mark to exit this screen.

Click Back to exit the Budget Transfer Approvals screen.

An automated email from <u>DoNotReply@dentonisd.org</u> will be sent to your secretary/bookkeeper notifying them of the posted transfer.